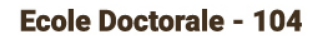

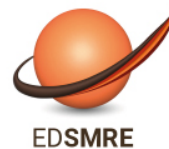

Sciences de la Matière, du Rayonnement et de l'Environnement

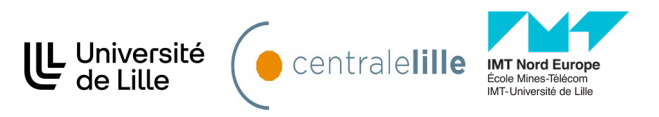

# GUIDE PRATIQUE DE CRÉATION DE COMPTE ADUM POUR L'INSCRIPTION EN DOCTORAT

L'inscription / réinscription en doctorat de tou.tes doctorantes et doctorants inscrit.es dans un des établissements co-accrédités de l'EG SMRE . C'est une étape importante qui doit être réalisée en collaboration avec votre direction de these. Elle comporte deux étapes :

- 1. Votre inscription pédagogique qui est une étape importante et qui doit être réalisée avec votre direction de these
- 2. Votre inscription administrative dans l'établissement de rattachement, avec notamment le paiement des frais d'inscription et de la CVEC

Avant de commencer les saisies sur ADUM, nous vous invitons à lire ce guide pratique avec attention. Il vous guidera pas à pas dans la création de votre compte ADUM \*

\*ADUM est l'application web utilisée à l'EG SMRE pour gérer votre scolarité, de votre 1ère inscription en thèse à votre soutenance.

Vous ne pouvez créer un profil sur ADUM que si vous avez préalablement reçu un mail de l'EG qui vous autorise à le faire.

La plateforme ADUM vous permet notamment de:

- Réaliser toutes les démarches nécessaires à l'inscription ou la réinscription en thèse ;
- Stocker des données descriptives de la thèse ;
- Consulter, s'inscrire aux formations et suivre votre parcours doctoral;
- Alimenter votre portfolio ;
- S'informer en ligne (actualités des écoles doctorales, des offres d'emploi etc) ;
- Participer au réseau des doctorants et des docteurs.

Veuillez noter que ADUM est un site web disponible en français et en anglais.

Veuillez noter que :

• Les champs accompagnés d'un \* sont à remplir obligatoirement ;

 → Ce symbole indique la présence d'un point d'information sur ce champ que vous pouvez consulter.

Les données doivent être saisies scrupuleusement car elles constitueront la base de votre dossier administratif, serviront pour votre scolarité, pour les indicateurs des établissements et pour répondre aux enquêtes ministérielles

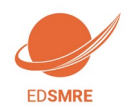

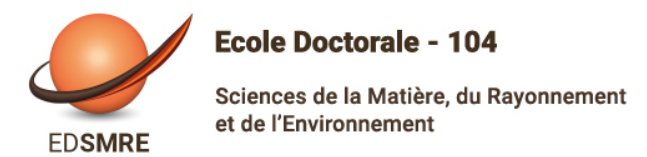

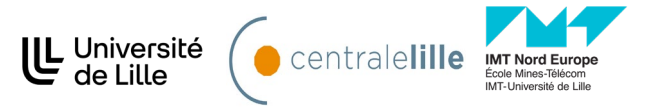

# Pré-inscription en ligne

Pour commencer, rendez-vous sur : https://www.adum.fr

### 1. Création de votre compte et définition de vos codes d'accès

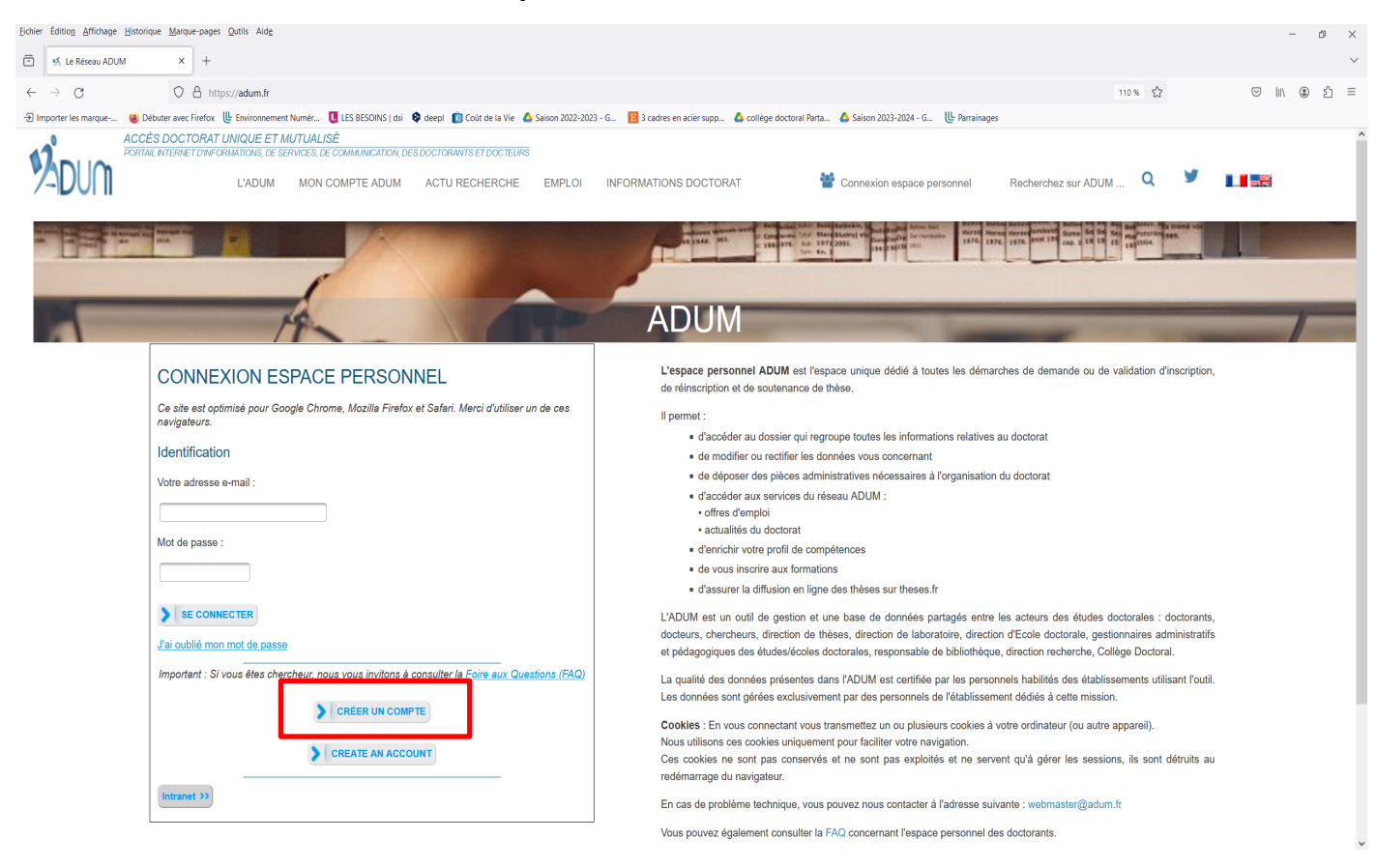

Vous devez cliquer sur « Créer un compte ».

Une nouvelle page s'ouvrira  $\rightarrow$  merci d'indiquer votre adresse mail et de choisir un mot de passe. Indiquez une adresse e-mail valide et pereine, un mot de passe afin de valider la demande de création

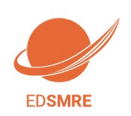

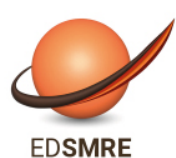

Sciences de la Matière, du Rayonnement et de l'Environnement

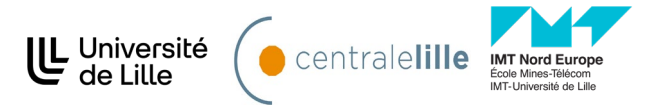

# Mon compte ADUM

#### VOUS SOUHAITEZ CRÉER UN COMPTE ?

Créer un compte vous permet de gérer et suivre vos demandes d'inscription et réinscription en thèse ou votre demande d'autorisation de soutenance. Vous donnez votre consentement pour le traitement de vos données à caractère personnelle dans le cadre de l'exécution d'une mission de service public de gestion du doctorat.

Vous pouvez compléter, modifiez votre dossier en plusieurs fois. Une fois les formulaires renseignés correctement vous pourz finaliser éléctroniquement votre demande, afin d'imprimer les documents requis pour l'instruction de votre dossier (renseignez-vous auprès de l'établissement). Préparez les éléments nécessaires à la création de votre compte afin de ne pas perdre de temps dans la saisie de votre dossier. Ce compte vous permettra également :

- de gagner du temps au moment des réinscriptions
- de stocker les données descriptives de la thèse et du suivi du travail de recherche
  de consulter et s'inscrire aux formations
- de consulter et s'inscrire aux formations
   de disposer d'un portefeuille d'expériences et de compétences dans leguel sont saisis des éléments susceptibles de nourrir un CV.
- d'accéder et recevoir des informations relatives au doctorat telles que : actualités de l'école doctorale, de l'établissement, offres d'emploi, offre de formations, annonces des soutenances...

#### Sécurité

Nous attachons une grande importance à la qualité et à la protection des données personnelles. Tout doctorant ou docteur peut ainsi mettre à jour à tout moment les informations le concernant grâce à un accès sécurisé et peut définir les informations qui seront publiées ou pas sur le web.

Le traitement à pour finalité la collecte et la diffusion d'informations concernant les doctorants et les docteurs pour la gestion et l'animation de la vie doctorale et l'accompagnement à l'insertion professionnelle.

| Définissez ci-dessous votre code d'accès                                                                                                    |
|----------------------------------------------------------------------------------------------------|
| Courrier électronique principal : *                                                                                                    |
| Mot de passe : minimum 8 caractères, dont 1 majuscule, 1 minuscule et 1 chiffre                                                                                                    |
| Confirmation du mot de passe :                                                                                                    |
| * En cochant cette case et en soumettant ce formulaire, j'accepte que les informations saisies soient exploitées dans le cadre de la gestion du doctorat. Je reconnais avoir lu, compris et accepté notre Politique de protection des données à caractère personnel, y compris ce qui concerne l'Utilisation des cookies. |
| Créer mon profil                                                                                                    |

Cliquez sur « créer mon profil »

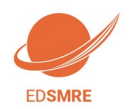

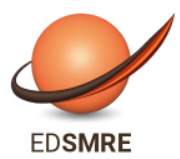

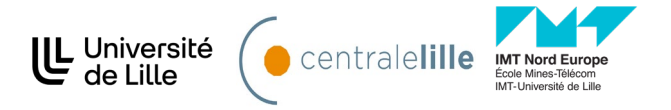

Vous allez recevoir un mail contenant un lien permettant de vérifier la validité de votre adresse mail.

N'oubliez pas de cliquer sur ce lien afin d'activer la création de votre compte (lien valide 24 heures)

Création du compte personnel Votre demande de création de compte est en cours, vous allez recevoir un courriel afin de vérifier la validité de votre courriel. Vous devrez cliquer ou copier le lien présent dans le courriel afin d'activer la création de votre compte. Attention ! Ce lien ne sera valide que 24 heures.

En cliquant sur le lien, la fenêtre suivante apparaît :

| Que voulez-vous faire ?                                                                                                    |           |
|----------------------------------------------------------------------------------------------------|-----------|
| Je souhaite m'inscrire en v° année de thèse                                                                                    |           |
| 🔍 Je n'ai pas de compte adum, mais je suis en dernière année de thèse ET je souhaite déclarer ma soutenance de thèse pour le : | -(date ne |
| dépassant pas les 3 mois).                                                                                                    |           |
| 🔍 J'ai soutenu ma thèse le :                                                                                                   |           |
|                                                                                                    |           |

- 1. Vous sélectionnez par exemple « Je souhaite m'inscrire en (1ère) année de thèse ».
- 2. L'académie est Lille (pour tous les doctorants).
- 3. L'établissement de délivrance du diplôme est l'établissement dans lequel vous vous inscrirez administrativement
- 4. Vous choisissez votre école graduée : EG SMRE
- 5. Vous renseignez la spécialité de votre doctorat parmi la liste proposée
- 6. Votre domaine scientifique\* (ce champ peut être rempli automatiquement par ADUM après le choix de la spécialité, merci de vérifier les informations)
- 7. Votre section CNU (à demander à votre direction de these)

| Paris 🔹                                  |                                                      |
|------------------------------------------|------------------------------------------------------|
| Établissement de préparation de la thèse | * champs obligatoires pour                           |
| Ecole doctorale                          | passer                                               |
| v Ne                                     | A compléter solon monu                               |
| Spécialité                               | A completer selon menu<br>déroulant. En cas de doute |
| ▼ <sup>#</sup>                           | contactez votre établissement.                       |
| Domaine Scientifique                     |                                                      |
| ×                                        | Champ à compléter,                                   |
| Rection CNIL                             | important pour la suite de                           |
|                                          | votre processus                                      |
| Point d'information à                    | PROFIL                                               |

Vous devez ensuite cliquer sur « créer mon profil ».

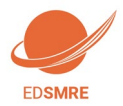

Guide pratique de création de compte ADUM

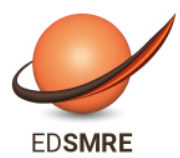

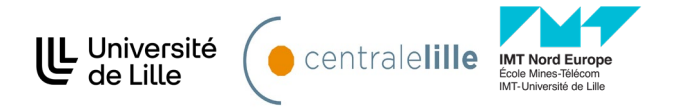

Après avoir saisi ces informations, vous allez pouvoir commencer le remplissage de votre profil.

#### Vous devez renseignerez les differents onglets de votre profil, en étant le plus complet possible

Les champs peuvent être obligatoires (avec un \*) ou facultatifs.

Certains champs peuvent être remplis à l'aide d'une liste déroulante.

Vous pouvez réaliser votre inscription en plusieurs fois. Dans ce cas, merci de cliquer sur « sauvegarder » après chaque onglet pour enregistrer les informations déjà saisies et pouvoir reprendre où vous vous êtes arrêté.es.

Vous aurez plusieurs onglets à remplir.

- État civil
- Coordonnées
- Déroulement de la scolarité
- Rattachement administratif
- Financement
- Déroulement doctorat
- Langues vivantes
- Gestion affichage
- Compétences et portfolio
- Convention individuelle de formation
- Je finalise la procedure

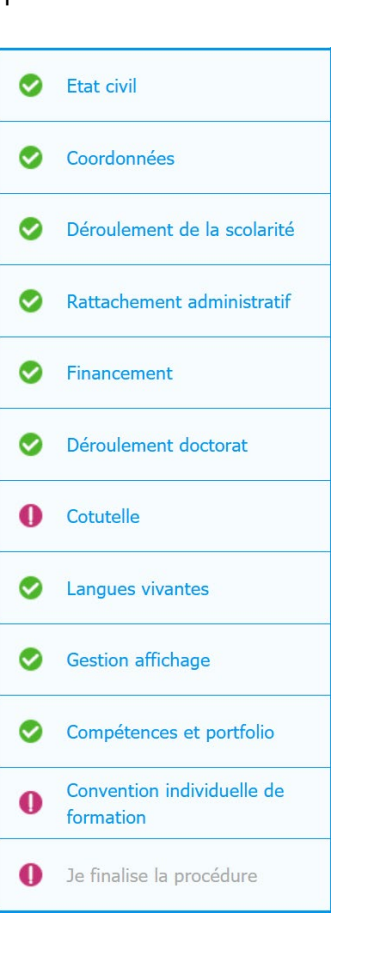

En cours

A faire

Validé

- Le code couleur vous permet de suivre l'avancée de votre saisie >
- Ce symbole indique la présence d'un point d'information sur ce champ que vous pouvez consulter.

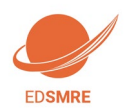

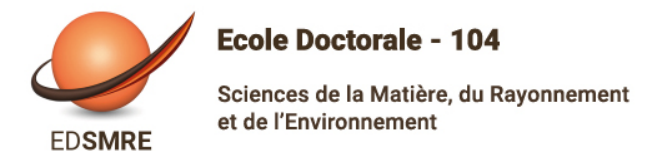

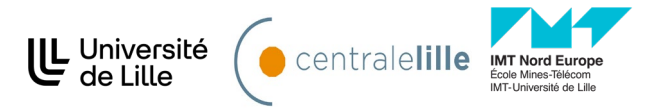

### 1- Etat Civil : Le Nom et le prénom doivent être identiques à votre pièce d'identité/passeport

Précisez vos nom de naissance, nom marital, prénom(s), date et lieu de naissance, nationalité, professions des parents

| Etat civil                                  | Etat civil                                                  |                           | Point d'information à consulter.                                    |
|---------------------------------------------|-------------------------------------------------------------|---------------------------|---------------------------------------------------------------------|
| Coordonnées     Déroulement de la scolarité | Nom de naissance *                                          | Deuxième prénom           | <u>Attention</u> : L'Identifiant                                    |
| Rattachement administratif                  | Troisième prénom                                            |                           | National Etudiant correspond :                                      |
| Statut et Financement                       | Date de naissance                                           | Ville de naissance        | trouve sur votre relevé de                                          |
| O Déroulement Thèse                         | Pays de naissance<br>▼<br>Nationalité                       | *                         | notes du bac (pour ceux qui<br>ont passé leur bac en                |
| Documents à joindre                         | <ul> <li>Catégorie socio-professionnelle du père</li> </ul> | -1*                       | France depuis 1995)<br>- ou au numéro qui vous a                    |
| Gestion affichage                           | Catégorie socio-professionnelle de la mère                  | •<br>•                    | été attribué par le premier                                         |
| Compétences et portfolio                    | Sexe<br>○ * Féminin ○ * Masculin<br>○ N° INF ou FFA         | Situation de famille      | d'enseignement supérieur                                            |
| Convention individuelle de<br>formation     |                                                             |                           | que vous avez intégré<br>- ou, si 1 <sup>ère</sup> inscription dans |
| Je finalise la procédure                    |                                                             | SAUVEGARDER               | un établissement français,<br>contactez directement                 |
|                                             |                                                             |                           | votre établissement                                                 |
|                                             |                                                             | Important : Pensez à bien | Il est composé de 11 caractères.                                    |

### 2. Coordonnées

Attention sur le remplissage des champs « Adresse électronique ».

ADUM nous permet d'avoir une gestion dématérialisée des doctorants et beaucoup d'informations vous seront ainsi

#### transmises par message électronique

- Adresse électronique principale : saisir une adresse permanente, que vous consultez très régulièrement, au-delà de votre thèse.
- Adresse électronique secondaire : saisir une deuxième adresse mail, si vous en possédez une, qui sera utilisée en secours si nous ne parvenons pas à vous joindre sur l'adresse principale renseignée

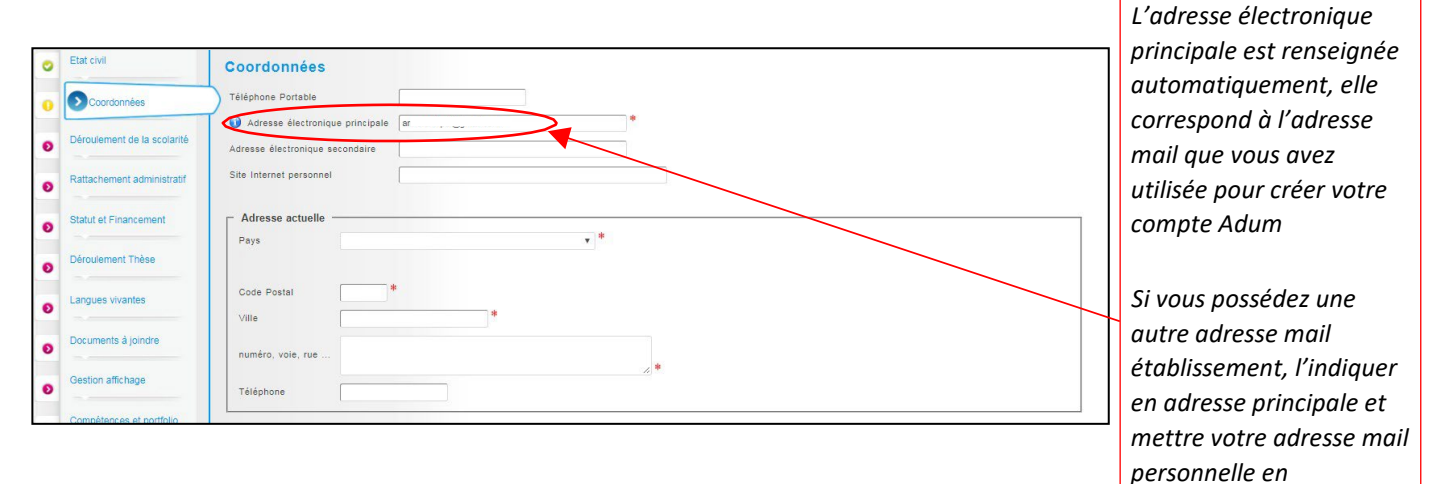

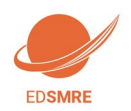

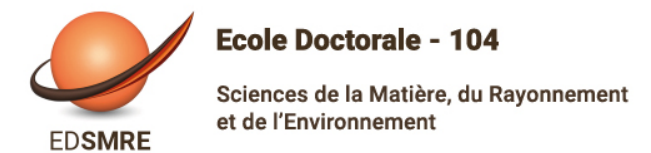

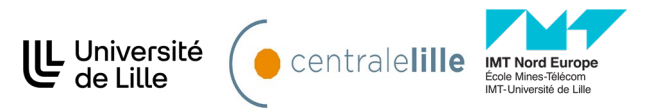

### 3. Déroulement de la scolarité

Remplissez attentivement chaque onglet de la catégorie « Diplôme permettant l'entrée en thèse »

| 0 | Etat civil                  | Diplôme permettant l'accès en thèse                             | Déroulement de la scolarité                                                                                                    |
|---|-----------------------------|-----------------------------------------------------------------|----------------------------------------------------------------------------------------------------|
| 0 | Coordonnées                 | Type de diplôme                                                 | Etre-vous ingenieur ? O us de 160.<br>Année d'estrée dans l'intergoement supérieur français : 📉 🖉 *<br>Indiquer ci-d'acos vos diplêmes, du baccalauréat au dennier diplême úbenu unante diplême conférant le grade de master |
| 0 | Déroulement de la scolarité | Spécialité                                                      | * Calculauréat Ajouter                                                                                                    |
| ø | Rattachement administratif  | Parcours                                                        | Type de diplome     Tope de diplome     texture     texture     texture     texture     texture     texture                                                                                                    |
| Ð | Financement                 | Etablissement                                                   | Etablissement                                                                                                    |
| 0 | Déroulement Thèse           | Pays                                                            | Vile     rays     rection mais     Rang     assr     n                                                                                                    |
| 0 | Gestion affic hage          | Obtenu en v 1997<br>Note Mention<br>Rang v                      |                                                                                                    |
|   | ll est impé<br>d'obtentio   | ratif de bien renseigner la série, le pays e<br>n de votre Bac. | Baccalauréat ou équivalent<br>donnant accès à<br>l'enseignement supérieur                                                                                                    |

- Concernant le baccalauréat : vous avez obtenu à l'étranger l'équivalent du baccalauréat (High School diploma and not Bachelor), choisissez « Equivalence » dans le menu « Catégorie » et complétez les informations (nom du lycée, ville, pays, date d'obtention du diplôme).
- Si vous possédez un Master recherche d'un établissement français, le choix approprié est Diplôme National de Master.
- Si vous avez obtenu un diplôme à l'étranger hors espace européen (ou signataire de la convention de Bologne), indiquez « Diplôme étranger » (indiquez l'intitulé de la formation dans le champ libellé
- Vous pouvez également renseigner les informations concernant vos autres diplômes, en cliquant sur « Ajouter »

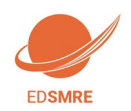

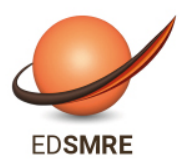

Sciences de la Matière, du Rayonnement et de l'Environnement

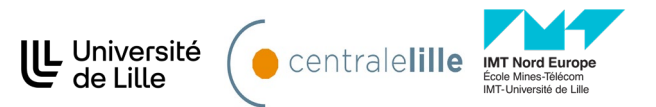

### 4. Rattachement administrative (cf annexe 1)

Si vous avez déjà effectué des études au sein de votre établissement, merci d'indiquer cette date (ex. 01/09/2017).

Si vous n'avez pas effectué d'études antérieures au sein de votre établissement, les deux dates demandées peuvent correspondre. Si vous êtes en cotutelle internationale, merci de bien remplir le champ. Si vous cliquez sur « oui en cours » ou « oui établie », un nouvel onglet apparaitra concernant la cotutelle internationale, avec des champs obligatoires à remplir

| 1 |                                         |                                                                                                    |                                    |
|---|-----------------------------------------|----------------------------------------------------------------------------------------------------|------------------------------------|
| 0 | Etatcivil                               | Rattachement administratif                                                                                                    |                                    |
| 0 | Coordonnées                             | Pour l'Année universitaire 2017-2019 vous vous inscrivez en 3 reme année de doctorat                                                        |                                    |
| 0 | Déroulement de la scolari               | té Date de début de la trese *                                                                                                    |                                    |
| 0 | Rattachement adminis                    | stratif Date d'entrée dans l'établissement Collège de France *                                                                              |                                    |
| 0 | Statut et Financement                   | Situation professionnelle au moment de la 1re inscription en these                                                                          |                                    |
| 0 | Déroulement Thèse                       | Académie<br>Paris *                                                                                                    | Champs déjà saisis,<br>à vérifier. |
| 0 | Langues vivantes                        | Établissement de préparation de la thèse *                                                                                                  |                                    |
| 0 | Documents à joindre                     | Ecole doctorale  * Spécialité                                                                                                    |                                    |
| 0 | Gestion affichage                       | *                                                                                                    |                                    |
| 0 | Compétences et portfolio                | Domaine Scientifique                                                                                                    |                                    |
|   | Convention individuelle de<br>formation | Section CNU B V                                                                                                    |                                    |
| 0 | Je finalise la procédure                | Régime d'inscription : Formation (* initiale ) * continue La formation continue concerne les professionnels déjà salariés.                  |                                    |
|   |                                         | Confidentialité de la these demandée 🔘 oui 🖲 non                                                                                            |                                    |
|   |                                         | Signalement de votre thèse<br>Consulter la notice -> "Notice explicative destinée aux doctorants - autorisations CNIL transfert de données" |                                    |
|   |                                         | SAUVEGARDER                                                                                                    |                                    |
|   |                                         |                                                                                                    |                                    |

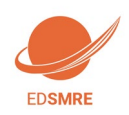

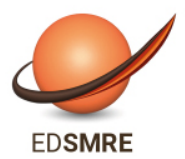

**Ecole Doctorale - 104** Sciences de la Matière, du Rayonnement et de l'Environnement

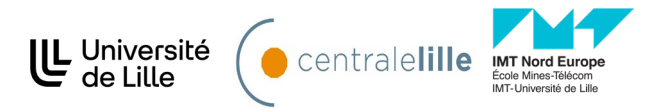

Si vous cliquez sur « oui en cours » ou « oui établie », un nouvel onglet apparaitra concernant la cotutelle internationale, avec des champs obligatoires à remplir

|   | Cotutelle internationale de doctorat [Établie]                                                                 |  |  |
|---|----------------------------------------------------------------------------------------------------|--|--|
| - | Période de validité de la cotutelle : date de début : - date de fin :                                          |  |  |
| _ | Pays de la cotutelle * v                                                                                       |  |  |
| _ | Etablissement partenaire de la cotutelle de doctorat :                                                         |  |  |
|   | Chef d'établissement (titre + prénom + nom)                                                                    |  |  |
|   |                                                                                                    |  |  |
| - | Adresse de la cotutelle                                                                                        |  |  |
|   |                                                                                                    |  |  |
|   | Vile                                                                                                    |  |  |
| - | Organisation de la cotutelle (descriptif, planning des séjours)                                                |  |  |
| _ |                                                                                                    |  |  |
|   | *                                                                                                    |  |  |
|   | Etablissement de la soutenance * v                                                                             |  |  |
| - | Propriété intellectuelle et confidentialité                                                                    |  |  |
|   | > Recherche nécessitant une attention particulière à la confidentialité 🔾 oui 🔿 non                            |  |  |
|   | Service en charge de l'établissement et du suivi de la cotutelle au sein de l'institution partenaire           |  |  |
|   | Nom du service                                                                                                 |  |  |
|   | Nom de la personne responsable des cotutelles                                                                  |  |  |
|   |                                                                                                    |  |  |
|   |                                                                                                    |  |  |
|   |                                                                                                    |  |  |
|   | Adresse postale                                                                                                |  |  |
|   | Email                                                                                                    |  |  |
|   | Ecole doctorale à l'étranger si existant :                                                                     |  |  |
|   | Responsable de l'Ecole Doctorale ou du programme doctoral de l'institution partenaire : qualité + prénom + nom |  |  |
|   | Spécialité du doctorat à l'étranger                                                                            |  |  |
|   | Unité de recherche à l'étranger                                                                                |  |  |
|   |                                                                                                    |  |  |

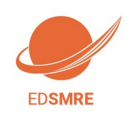

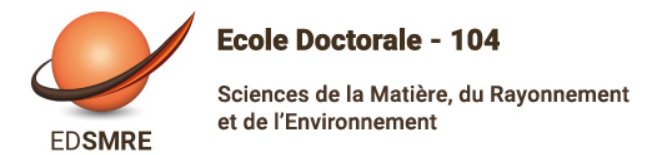

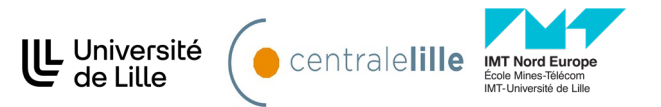

### 5. Statut et Financement (cf Annexe 2)

Pour toutes questions relatives au financement, contactez directement votre direction de thèse.

| ×           | <b>v v</b>                              |                                                                                                    |
|-------------|-----------------------------------------|----------------------------------------------------------------------------------------------------|
| Ø E         | Etat civil                              | Financement                                                                                                    |
| 📀 c         | Coordonnées                             | Conditions financières à l'entrée du doctorat *® Financement dédié à la préparation du doctorat                                     |
| 📀 D         | Déroulement de la scolarité             | * <sup>°</sup> <sup>°</sup> <sup>°</sup> <sup>°</sup> <sup>°</sup> <sup>°</sup> <sup>°</sup> <sup>°</sup> <sup>°</sup> <sup>°</sup> |
| 🔮 R         | Rattachement administratif              | Statut/Type de contrat de travail                                                                                                   |
| <b>€</b> F  | Financement                             | Employeur * Code STDFT                                                                                                    |
| <b>O</b>    | Déroulement doctorat                    | Type de Financement 1 * Champ libre, mais obligatoire pour                                                                          |
| 0 0         | Cotutelle                               | Origine des fonds 1  *                                                                                                    |
| 🔮 L         | angues vivantes                         | Type de Financement 2                                                                                                    |
| S (         | Sestion affichage                       | v 0 %<br>Origine des fonds 2                                                                                                    |
| 0           | Compétences et portfolio                |                                                                                                    |
| <b>0</b> fo | Convention individuelle de<br>formation | Nom de l'appel à projet Il est très important de bien indiquer les dates de                                                         |
| 0 1         | e finalise la procédure                 | Période situation du * 01/10/2018 au * 30/09/2021                                                                                   |
|             |                                         |                                                                                                    |
|             |                                         | Vous pouvez indiquer un 2e financement le cas echeant                                                                               |
|             |                                         | SAUVEGARDER                                                                                                    |

• pensez à conserver l'historique de chacun de vos financements

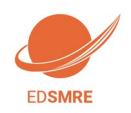

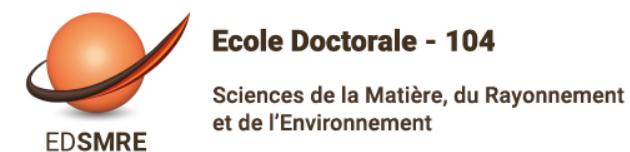

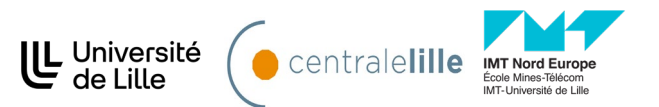

### 6. Déroulement de la these

| 0 | Etat civil                  | Déroulement de la these                             |
|---|-----------------------------|-----------------------------------------------------|
| 0 | Coordonnées                 | ittre de la inese en trançais                       |
| 0 | Déroulement de la scolarité | Titre de la These en anglais                        |
| 0 | Rattachement administratif  | *                                                   |
| 0 | Financement                 | Mots clés en français                               |
| 0 | Déroulement Thèse           |                                                     |
| 0 | Langues vivantes            | 5 - 6 -                                             |
| ø | Gestion affichage           | Mots clés en anglais                                |
| 0 | Employabilité               | 1 - * 2 - *                                         |
| 0 | Je finalise la procédure    | 3 - * 4 -<br>5 - 6 -                                |
|   |                             | Unité de recherche                                  |
|   |                             | Autre                                               |
|   |                             | Précisez l'initiulé de l'unité de recherche         |
|   |                             |                                                     |
|   |                             | Unilé de recherche secondaire Libelle Type N* , uri |

Si la thèse présente un caractère confidentiel, le titre de la thèse, le résumé et les mots-clés en français et en anglais doivent rester d'ordre général. Ces données peuvent être visibles sur internet.

Une dépendance existe avec la convention individuelle de formation : La direction de thèse doit être indiquée avant validation de la convention individuelle de formation.

L'alerte "Attention ! Ces données seront publiées sur internet : www.theses.fr " concerne la signalisation puis le dépôt de la thèse par les SCD (service commun de la documentation des universités). Une base de données nationale référence les thèses en préparation (STEP), une autre les thèses soutenues (STAR). Ces données sont accessibles sur theses.fr avec des accès différents selon les choix de l'auteur. Le titre de la thèse et mots clés de STAR seront ceux définis lors de la soutenance, le titre et les mots clés peuvent donc évoluer en cours de thèse.

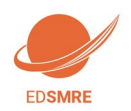

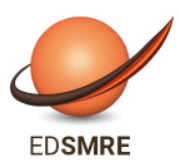

Sciences de la Matière, du Rayonnement et de l'Environnement

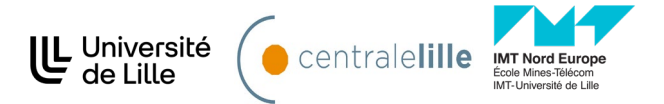

| ENCADREMENT DE LA THÉSE                                                                                                    |                                                                                                    |                                                                                                    |
|----------------------------------------------------------------------------------------------------|----------------------------------------------------------------------------------------------------|----------------------------------------------------------------------------------------------------|
| 1 Information :: A partir du 3ème caractère saisi une recherche est effectuée sur l'ense<br>Si le nom de votre encadrant comporte seulement 3 caractères, faites suivre d'un espac                                                                                                    | emble des responsables de l'ADUM. Patientez un peu.<br>e, et saisissez la 1e lettre du prénom.                                                                                                    |                                                                                                    |
| Directeur de Thèse  Choisir un encadrant dans la liste ci dessous (HDR obligatoire)  Choisissez une valeur  Quotité de temps en %  Choisissez une valeur  Quotité de temps en %  Choisissez une valeur  Quotité de temps en %  Choisissez une valeur  Quotité de temps en %  Parrain de Thèse Nom Prénom | <ul> <li><u>Attention</u>:</li> <li>Les « quotités de temps » correspondent à l'implication chacun des encadrants dans votre encadrement.</li> <li>Les quotités de temps » des encadrants doivent être à 100%. Exemple : Si vous avez 3 encadrants, la somme des quotités sera égale à 300%</li> <li>Si vous avez un seul encadrant « Directeur de thèse quotité d'encadrement sera donc de 100%.</li> <li>Dans le cadre d'une cotutelle internationale de the doctorant s'inscrit en doctorat dans deux établissem l'établissement français et le partenaire étranger. Il dun Directeur de thèse dans chacun des établissement mettre votre Directeur de thèse du laboratoi l'établissement français au niveau du « Directeur de thèse étranger au niveau du directeur ».</li> </ul> | on de<br>égale<br>ne<br>», sa<br>èse, le<br>nents :<br>a alors<br>nents :<br>re de<br>hèse »,<br>« Co- |
|                                                                                                    |                                                                                                    |                                                                                                    |

*En cas de modification d'encadrement, il est important de le signaler lors de votre réinscription.* 

Si vous êtes en cotutelle, merci d'indiquer votre Directeur/Directrice de thèse à l'étranger dans «

### codirecteur de cotutelle »

| Collaboration Industrielle  non  oui établie  oui en cours                                        |                                                                                                    |                                                       |
|---------------------------------------------------------------------------------------------------|----------------------------------------------------------------------------------------------------|-------------------------------------------------------|
| Description de l'avancée de la thèse<br>Point sur les travaux effectués, difficultés rencontrées, | Champ COLLABORATION INDUSTR<br>notamment le cas des thèses CIFRE<br>doctoraux de droit privé.<br>Si vous cliquez sur « oui », un nouv<br>collaboration industrielle » s'ajoute | ELLE : c'est<br>et des contrats<br>el onglet «<br>era |
| Résumé du projet de thèse en français                                                             |                                                                                                    |                                                       |
| Résumé du projet de thèse en anglais                                                              |                                                                                                    |                                                       |
| *                                                                                                 |                                                                                                    |                                                       |
| SAUVEGA                                                                                           | RDER                                                                                                    |                                                       |

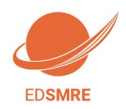

Guide pratique de création de compte ADUM

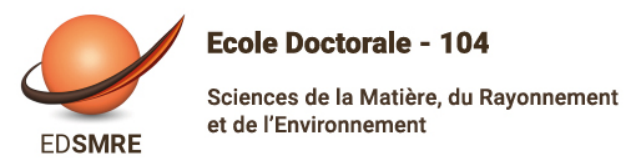

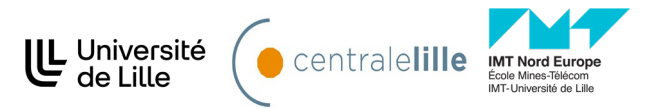

### 7. Langues vivantes

| 0 | Etat civil                           | Langues Vivantes                              |
|---|--------------------------------------|-----------------------------------------------|
| 0 | Coordonnées                          | Renseigner Obligatoirement la langue anglaise |
|   |                                      | Langue Maternelle : * *                       |
| 0 | Déroulement de la scolarité          |                                               |
|   | Battashamaat administratif           | Autes langues                                 |
| 0 | Rattachement auministratii           | Langue Niveau                                 |
|   | Statut at Einancomont                | 1- •                                          |
| 0 | Statut et l'inancement               | 2- • •                                        |
| 0 | Déroulement Thèse                    | 3- • •                                        |
| • | Langues vivantes                     | TOEIC obtenu O oui ® non                      |
| Ð | Documents à joindre                  | TOEFL obtenu 🔘 oui 🛞 non                      |
| Ð | Gestion affichage                    | Autre test obtenu 🕓 oui 🐵 non                 |
| Ð | Compétences et portfolio             | SAUVEGARDER                                   |
|   | Convention individuelle de formation |                                               |

# 8. Documents à joindre

| 0 | Etat civil                  | Espace de dépôt de fichiers                                                                                                    |                                            |  |
|---|-----------------------------|----------------------------------------------------------------------------------------------------|--------------------------------------------|--|
| 0 | Coordonnées                 | Ma photo<br>Déposer ma photo au format JPG                                                                                                    |                                            |  |
| • | Déroulement de la scolarité | Choisissez un fichier Aucun fichier choi                                                                                                    |                                            |  |
| 0 | Rattachement administratif  |                                                                                                    |                                            |  |
| 0 | Statut et Financement       | Mon CV                                                                                                    |                                            |  |
| 0 | Déroulement Thèse           |                                                                                                    | Choisissez un fichier Aucun fichier choisi |  |
|   |                             |                                                                                                    |                                            |  |
| • | Langues vivantes            |                                                                                                    |                                            |  |
| 0 | Langues vivantes            | La photo doit être une <b>photo portrait</b> , celle-<br>ci est utilisée pour l'édition des cartes<br>d'étudiant dans cortains établissements, et |                                            |  |

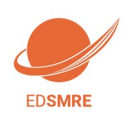

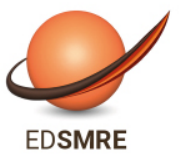

Sciences de la Matière, du Rayonnement et de l'Environnement

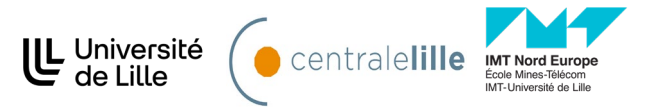

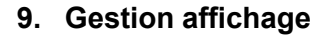

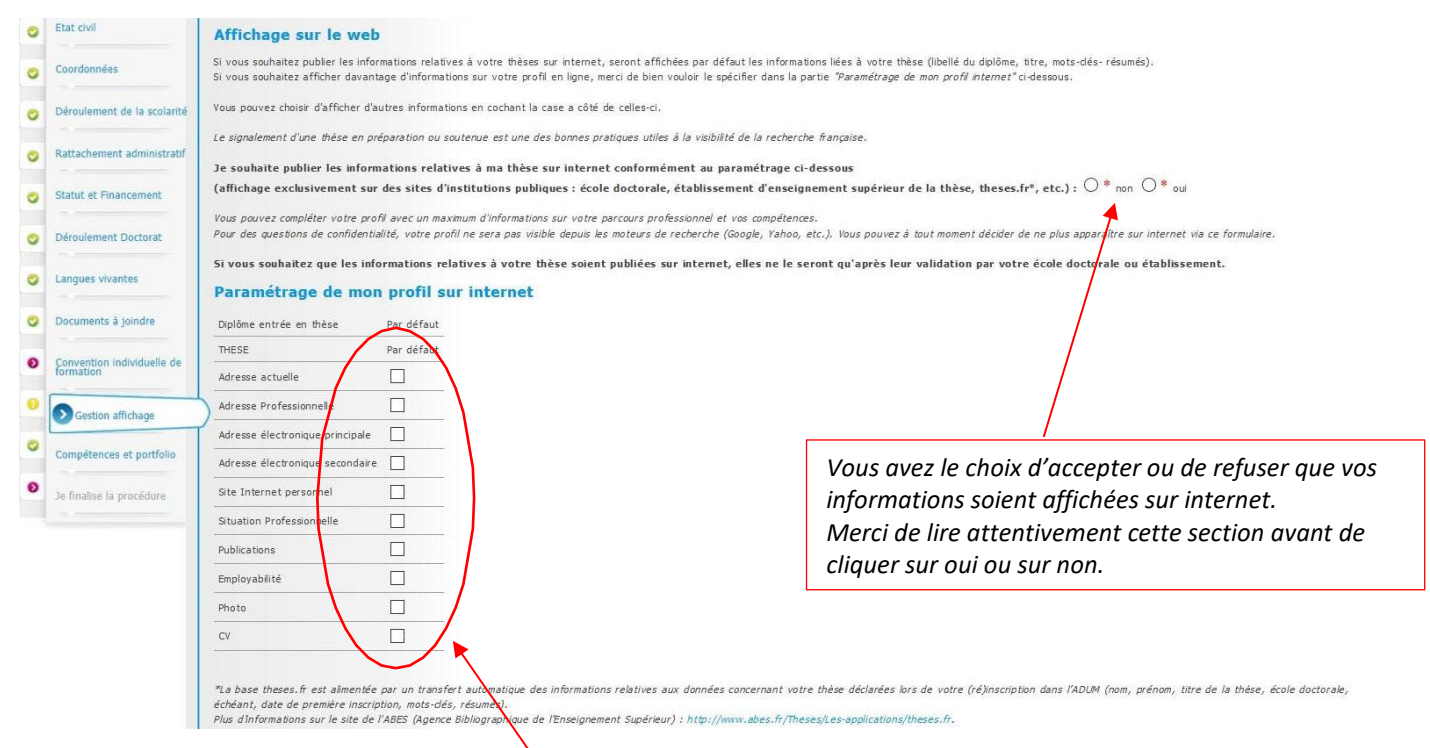

Vous pouvez choisir ici les informations que vous souhaitez rendre visible sur internet ou pas.

### 10. Compétences et Portfolio

| 0 | Etat civil                              | Compétences et Portfolio                                                                                                    |
|---|-----------------------------------------|----------------------------------------------------------------------------------------------------|
| - |                                         |                                                                                                    |
| 0 | Coordonnées                             | Projet professionnel (prévisionnel, plusieurs choix possibles) *                                                                                                    |
| 0 | Déroulement de la scolarité             | enseignant-chercheur, enseignant du supérieur     chercheur en milleu sacdémique     chercheur en milleu sacdémique     chercheur en entreprise, R&D du secteur privé                                                                                                    |
| 0 | Rattachement administratif              | <ul> <li>pilotage de la recherche et de l'innovation, gestion de projets innovants, pilotage de structures innovantes</li> <li>méliers d'accompagnement et de support à la recherche, à l'innovation et à la valorisation, au développement des Spin Off et Start-up innovantes</li> <li>expertise, études et conseils dans des organisations, cabinets ou sociétés fournissant des prestations intellectuelles, des expertises scientifiques, prospectives ou stratégiques</li> </ul> |
| • | Statut et Financement                   | <ul> <li>entrepreneur des domaines innovants</li> <li>médiation scientifique, communication et journalisme scientifique, édition scientifique, relations internationales</li> <li>Autre</li> </ul>                                                                                                    |
| 0 | Déroulement Thèse                       | Compétences techniques                                                                                                    |
| 0 | Langues vivantes                        |                                                                                                    |
| 0 | Documents à joindre                     | Compétences transversales                                                                                                    |
| 0 | Gestion affichage                       |                                                                                                    |
| 0 | Compétences et portfolio                | Centres d'intérêts extra professionnels                                                                                                    |
|   | Convention individuelle de<br>formation | Séjours à l'étranger                                                                                                    |
| 0 | Je finalise la procédure                | 1.                                                                                                    |

Vous pouvez ici enrichir votre profil en mettant en valeur vos compétences et diverses expériences. Nous vous invitons à tenir à jour cet onglet tout au long de votre doctorat.

Votre portfolio comprend vos publications, les formations suivies ainsi que les compétences acquises au cours de la formation doctorale que vous allez indiquer dans cet onglet.

Il sera possible de renseigner ces compétences également après votre inscription.

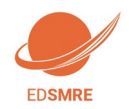

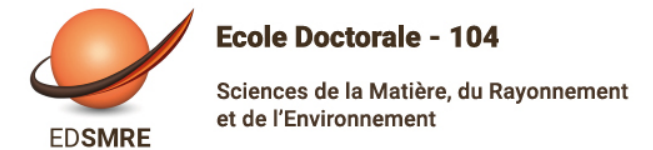

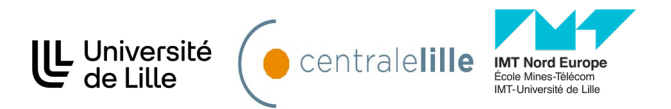

### 11. Convention individuelle de formation (cf. annexe 4)

La Convention individuelle de formation est un document qui sera validée par votre direction de thèse et vousmêmes, il est donc important de remplir ensemble cet onglet, ou, au minimum, en accord avec une discussion que vous aurez eue au préalable avec lui.

| 0                                                                                                    | Etat civil                                                                                                    | Convention individuelle de formation                                                                                                    |  |
|----------------------------------------------------------------------------------------------------|----------------------------------------------------------------------------------------------------|----------------------------------------------------------------------------------------------------|--|
| 0                                                                                                    | Coordonnées                                                                                                    |                                                                                                    |  |
| 0                                                                                                    | Déroulement de la scolarité                                                                                                    | TOUS LES CHAMPS DE CE FORMULAIRE SONT OBLIGATOIRES<br>PENSEZ à SAUVEGARDER LA PAGE, sinon les données que vous avez entrées ne seront pas enregistrées.                                                  |  |
| 0                                                                                                    | Rattachement administratif                                                                                                    |                                                                                                    |  |
| 0                                                                                                    | Statut et Financement                                                                                                    | Latendrer du projet de recherche<br>Préciser les chéances prévisionnelles des étapes principales du projet doctoral jusqu'à la soutenance<br>- Année 1                                                   |  |
| 0                                                                                                    | Déroulement Doctorat                                                                                                    | - Année 2<br>- Année 3<br>- Auride Scientiullament                                                                                                    |  |
| •                                                                                                    | Langues vivantes                                                                                                    | *                                                                                                    |  |
| 0                                                                                                    | Documents à joindre                                                                                                    |                                                                                                    |  |
| 0                                                                                                    | Convention individuelle de                                                                                                    | nocalités a encaarement, as suivi a e la tormation et a avancement des recnerches de la tinsse<br>Préciser :<br>, las modalités réinidés nar l'Érola dentrosa nous la romité individual de formation     |  |
| 0                                                                                                    | Section affirhage                                                                                                    | Is sprérequis spécifiques pour la soutenance (publications, heures ou ECTS de formation) ou renvoyer à un règlement intérieur ED                                                                         |  |
|                                                                                                    | Gestion entenage                                                                                                    | A. A. A. A. A. A. A. A. A. A. A. A. A. A                                                                                                    |  |
|                                                                                                    | Compétences et portfolio                                                                                                    | Conditions matérielles de réalisation du projet de recherche, le cas échéant, les conditions de sécurité spécifiques<br>Bréciser :                                                                       |  |
|                                                                                                    | Je finalise la procédure     Novans et méthodes disponibles dans l'unité de recherche pour mener à bien le projet     Nodalisés de financement des missions, des participation aux cargota.     Nenoysta un diglement intérieure de sécurité de l'unité de recherche ou présure l'as seconditions spécifiques. |                                                                                                    |  |
|                                                                                                    |                                                                                                    |                                                                                                    |  |
|                                                                                                    |                                                                                                    | Nodalités d'intégration dans l'unité ou l'équipe de recherche                                                                                                    |  |
|                                                                                                    |                                                                                                    | A completer i Journee d'accueil, animation scientinque, seminaires, responsabilites collectives contres au doctorant                                                                                     |  |
|                                                                                                    |                                                                                                    | Parcours prévisionnel individuel de formation                                                                                                    |  |
|                                                                                                    |                                                                                                    | A complete - care de tomations dimanges en ner arec projec professionne qui enes solenn unpensee ou non vans le care de teche doctorale / i nomisions usinstessees, scienniques et lecimiques-           |  |
|                                                                                                    |                                                                                                    | Objectifs de valorisation des travaux de recherche de la thèse : diffusion, publication et confidentialité, droit à la propriété intellectuelle selon le champ du programme de doctorat.<br>A préciser : |  |
| <ul> <li>Règles de signature des publications de l'unité de recherche</li> <li>Modalités de soumission des articles</li> </ul> |                                                                                                    | <ul> <li>Règles de signature des publications de l'unité de recherche</li> <li>Modalhés de asoministion des articles</li> </ul>                                                                          |  |
|                                                                                                    |                                                                                                    | Eléments liés à la propriété intellectuelle, à la diffusion ou la confidentialité en lien avec le projet doctoral                                                                                        |  |
|                                                                                                    |                                                                                                    |                                                                                                    |  |
| Co                                                                                                    | nditions matérielles                                                                                                    | de réalisation du projet de recherche, le cas échéant, les conditions de sécurité spécifiques                                                                                                    |  |
| - N<br>- N                                                                                                    | loyens et méthodes d<br>lodalités de financem                                                                                                    | lisponibles dans l'unité de recherche pour mener à bien le projet<br>ent des missions, des formations, de participation aux congrès                                                                      |  |
| - F                                                                                                    | tenvoyer au réglemer                                                                                                    | t intérieur et de sécurité de l'unité de recherche ou préciser les conditions spécifiques                                                                                                    |  |
|                                                                                                    |                                                                                                    |                                                                                                    |  |
|                                                                                                    |                                                                                                    |                                                                                                    |  |
|                                                                                                    |                                                                                                    |                                                                                                    |  |
| A                                                                                                    | dalites d'integration<br>compléter : Journée d                                                                                                    | i dans l'unité ou l'équipe de recherche<br>l'accueil, animation scientifique, séminaires, responsabilités collectives confiées au doctorant                                                              |  |
|                                                                                                    |                                                                                                    |                                                                                                    |  |
|                                                                                                    |                                                                                                    |                                                                                                    |  |
|                                                                                                    |                                                                                                    |                                                                                                    |  |
| Pa                                                                                                    | rcours prévisionnel<br>te formations en lien                                                                                                    | individuel de formation<br>avec projet professionnel : formations transversales, scientifiques et techniques                                                                                             |  |
|                                                                                                    |                                                                                                    |                                                                                                    |  |
|                                                                                                    |                                                                                                    |                                                                                                    |  |
| 0                                                                                                    | bjectifs de valor                                                                                                    | sation des travaux de recherche du doctorant : diffusion, publication et confidentialité, droit à la propriété intelle                                                                                   |  |
| A                                                                                                    | amp du program<br>préciser :                                                                                                    | me de doctorat.                                                                                                    |  |
| -F                                                                                                    | Règles de signature des publications de l'unité de recherche<br>-Modalités de soumission des articles                                                                                                    |                                                                                                    |  |
| -E                                                                                                    | léments liés à la                                                                                                    | propriété intellectuelle, à la diffusion ou la confidentialité en lien avec le projet doctoral                                                                                                    |  |
|                                                                                                    |                                                                                                    |                                                                                                    |  |
|                                                                                                    |                                                                                                    |                                                                                                    |  |
|                                                                                                    |                                                                                                    |                                                                                                    |  |
|                                                                                                    |                                                                                                    | h                                                                                                    |  |
|                                                                                                    |                                                                                                    | SAIVECADED                                                                                                    |  |
|                                                                                                    |                                                                                                    | - JAULGARDER                                                                                                    |  |

Je clique soit sur :

Je soumets la convention individuelle de formation à mon directeur de these pour correction et avis

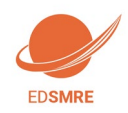

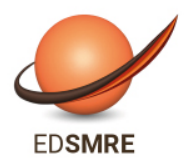

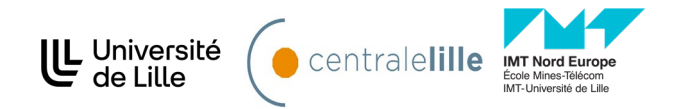

Je modifie les données de ma convention individuelle de formation (si je m'aperçois que j'ai fait une erreur après avoir sauvegardé)

La signature de la charte est dématérialisée par vous et votre direction de these.

### 12. Documents à joindre

Il s'agit d'un espace de dépôt de fichiers. Vous devez y joindre les pièces justificatives nécessaires que vous n'avez peut-être pas encore fournies dans votre dossier de candidature, notamment si elles n'étaient pas encore disponibles au moment du dépôt initial de votre candidature. En un seul fichier pdf, ces pièces sont :

- Le diplôme de master ou équivalent (ou une attestation de réussite)
- Les relevés de notes du Master 2
- Un justificatif de financement (contrat de travail, attestation de bourse, etc.)
- La décision du Fonctionnaire Sécurité Défense (uniquement pour les laboratoires situés en zone à régime restrictif - ZRR)

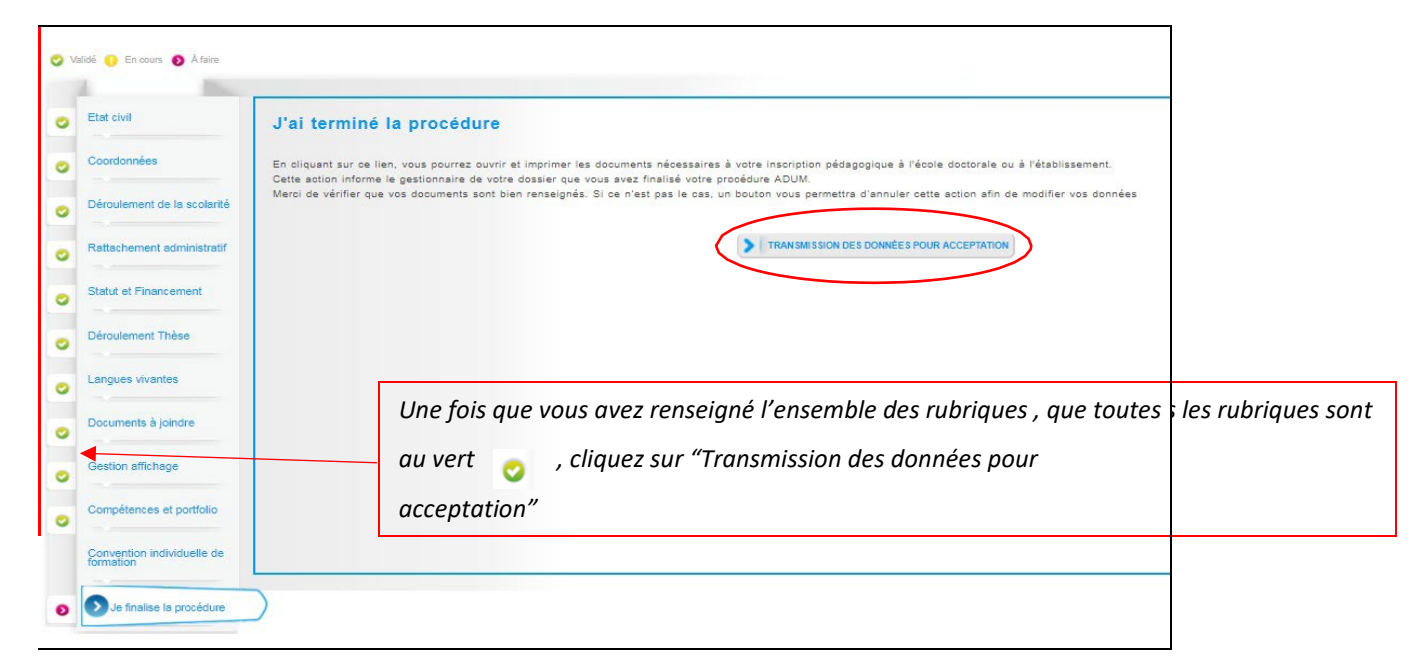

### 13. Finalisation de la procédure

Une fois que vous avez rempli tous les onglets correctement (onglets passés au vert), il faut cliquer sur « Je finalise la procédure » et imprimer les documents liés à votre inscription depuis la rubrique « Documents administratifs » de votre espace personnel. A ce stade, votre fiche s'enregistre dans la base temporaire d'ADUM : vous n'avez pas encore accès à toutes les fonctionnalités de l'application (inscription aux formations, etc.)

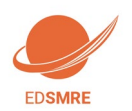

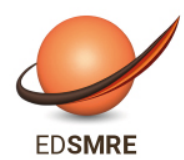

Sciences de la Matière, du Rayonnement et de l'Environnement

Ecole Doctorale - 104

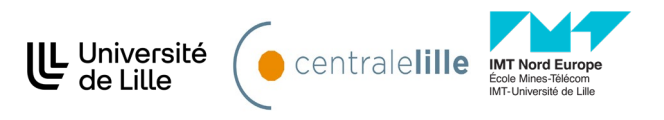

# 3 Vérification et validation de l'ED – Inscription administrative

A la réception de votre dossier papier, l'EG vérifie, stabilise et corrige si besoin les données que vous avez renseignées dans ADUM.

Si des modifications importantes sont à faire sur votre dossier, l'EG peut choisir de vous redonner la main sur votre dossier dans ADUM pour que vous effectuiez les modifications. Il vous faudra alors procéder aux corrections, réimprimer les formulaires en question, les refaire signer et les transmettre à l'EG.

# 4 Composition du dossier d'inscription

Une fois votre compte Adum créé, vous devez constituer votre dossier « papier » d'inscription, que vous devrez ensuite transmettre au service scolarité/doctorat de votre établissement.

Voici les pièces à fournir obligatoirement pour votre inscription:

- Pièces à télécharger et à imprimer dans votre espace personnel Adum :
- Autorisation première inscription (à completer et à signer)
- Convention individuelle de formation CIF (à signer)

Concernant la Charte du doctorat : la Charte du doctorat est à signer électroniquement sur ADUM ; si l'option n'est pas proposée, il convient de l'imprimer.

### Pièces à intégrer dans ADUM :

Convention individuelle de formation signée par toutes les parties

# 5 Paiement des droits d'inscription

L'inscription en doctorat est obligatoire chaque année jusque la soutenance, quelle que soit la durée de la thèse. Elle se fait dans vos établissements qui vous diplômeront.

L'inscription n'est possible qu'après validation de votre préinscription par l'EG SMRE.

Elle est obligatoire pour obtenir votre statut d'étudiant, votre carte et vos certificats de scolarité.

La carte d'étudiant vous permet de vous identifier, mais aussi de bénéficier d'un certain nombre de services (accès aux bibliothèques, aux services du CROUS, aux activités culturelles et sportives...)

Avant de vous inscrire administrativement, vous devez régulariser votre situation concernant la Contribution de la Vie Etudiante et de Campus (CVEC) auprès de : le site https://cvec.etudiant.gouv.fr/

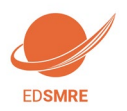

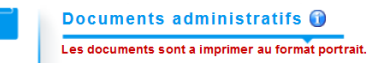

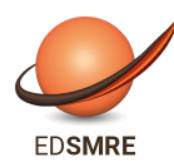

Sciences de la Matière, du Rayonnement et de l'Environnement

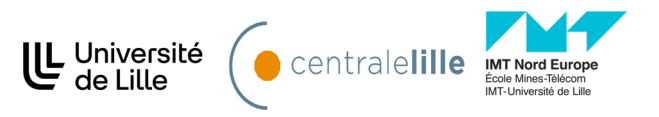

pour obtenir votre attestation et votre code CVEC. (cf. annexe 3)

Munissez-vous de :

- Votre attestation d'acquittement de la CVEC
- Votre numéro INE vous pouvez le retrouver sur votre relevé de notes du baccalauréat par exemple. (si vous n'avez jamais été inscrit dans un établissement français, un numéro INE, vous sera attribué lors de votre inscription)
- D'une carte bancaire si vous optez pour le paiement en ligne. Sachez que si vous privilégiez le règlement en ligne, le délai de traitement de votre inscription sera plus court.

Pour information, en 2025-2026, les droits universitaires s'élevent à 397 euros

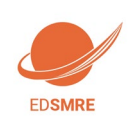

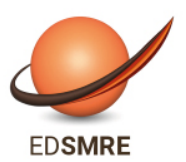

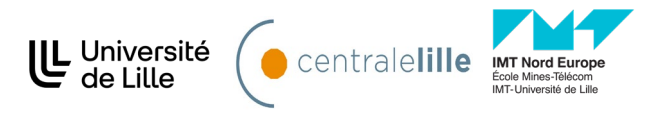

# Annexe 1 : Bien remplir les spécialités et les disciplines de l'ED SMRE

| Spécialités rattachées à l'école Doctorale ED SMRE                           |                                  |                                                 |
|------------------------------------------------------------------------------|----------------------------------|-------------------------------------------------|
| Libellé de la spécialité                                                     | Directeur d'études<br>doctorales | Etablissement                                   |
|                                                                              | nom prénom                       |                                                 |
| Aspects moléculaires et cellulaires de la biologie                           | Vincent PHALIP                   | U de Lille                                      |
| Aspects moléculaires et cellulaires de la biologie - PhLAM                   | Céline TOUBIN                    | U de Lille                                      |
| Biologie de l'environnement, des organismes, des populations, ecologie       | Xavier VEKEMANS                  | U de Lille                                      |
| Biologie de l'environnement, des organismes, des populations, ecologie - LOG | Nicolas TRIBOVILLARD             | U de Lille                                      |
| Biotechnologies agroalimentaires, sciences de l'aliment, physiologie         | Vincent PHALIP                   | U de Lille                                      |
| Biotechnologies agroalimentaires, sciences de l'aliment, physiologie - UMET  | Maude JIMENEZ                    | U de Lille                                      |
| Chimie des matériaux - UMET - MJ                                             | Maude JIMENEZ                    | U de Lille / Ecole centrale /IMT Nord<br>Europe |
| Chimie des matériaux - UMET - IPS                                            | Ingrid PRORIOL-SERRE             | U de Lille / Ecole centrale /IMT Nord<br>Europe |
| Chimie des materiaux - UCCS                                                  | Jean-Francois PAUL               | U de Lille / Ecole centrale                     |
| Chimie organique, minerale, industrielle                                     | Jean-Francois PAUL               | U de Lille / Ecole centrale                     |
| Chimie organique, minerale, industrielle - LASIRE                            | Justine CRIQUET                  | U de Lille                                      |
| Chimie theorique, physique, analytique                                       | Justine CRIQUET                  | U de Lille/IMT Nord Europe                      |
| Chimie theorique, physique, analytique - Phlam                               | Céline TOUBIN                    | U de Lille                                      |
| Chimie theorique, physique, analytique - UCCS                                | Jean-Francois PAUL               | U de Lille / Ecole centrale                     |
| Energetique, thermique, combustion                                           | Justine CRIQUET                  | U de Lille/IMT Nord Europe                      |
| Energetique, thermique, combustion - Phlam                                   | Céline TOUBIN                    | U de Lille                                      |
| Mécanique des solides, des matériaux, des structures et des surfaces         | Ingrid PRORIOL-SERRE             | U de Lille /IMT Nord Europe                     |
| Mécanique des solides, des matériaux, des structures et des surfaces - UCCS  | Jean-Francois PAUL               | U de Lille                                      |
| Milieux denses, materiaux et composants – UMET - MJ                          | Maude JIMENEZ                    | U de Lille/IMT Nord Europe                      |
| Milieux denses, materiaux et composants – CERI EE                            | Justine CRIQUET                  | IMT Nord Europe                                 |
| Milieux denses, materiaux et composants – UMET - IPS                         | Ingrid PRORIOL-SERRE             | U de Lille/IMT Nord Europe                      |
| Milieux dilués et optique fondamentale                                       | Céline TOUBIN                    | U de Lille                                      |
| Sciences Agronomiques                                                        | Vincent PHALIP                   | U de Lille                                      |
| Sciences de la terre et de l'univers                                         | Nicolas TRIBOVILLARD             | U de Lille /IMT Lille-Douai                     |
| Sciences de la terre et de l'univers - EEP                                   | Xavier VEKEMANS                  | U de Lille                                      |
| Terre, enveloppes fluids – CERI EE                                           | Justine CRIQUET                  | IMT Nord Europe                                 |
| Terre, enveloppes fluides                                                    | Frédéric PAROL                   | U de Lille                                      |

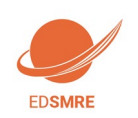

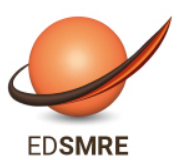

Sciences de la Matière, du Rayonnement et de l'Environnement

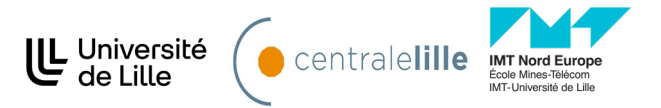

# Disciplines rattachées aux spécialités de l'école doctorale

| Libolló                      | Directeur d'études<br>doctorales | Snácialitá                                                                   |  |
|------------------------------|----------------------------------|------------------------------------------------------------------------------|--|
| Libelle                      | nom prénom                       | Speciaine                                                                    |  |
| GEPO1 (VEKEMANS Xavier)      | VEKEMANS Xavier                  | Biologie de l'environnement, des organismes, des populations, ecologie       |  |
| GEPO2 (TRIBOVILLARD Nicolas) | TRIBOVILLARD Nicolas             | Biologie de l'environnement, des organismes, des populations, écologie - LOG |  |
| GEPO4 (TRIBOVILLARD Nicolas) | TRIBOVILLARD Nicolas             | Sciences de la terre et de l'univers                                         |  |
| GEPO5 (VEKEMANS Xavier)      | VEKEMANS Xavier                  | Sciences de la terre et de l'univers - EEP                                   |  |
| IFB1 (PHALIP Vincent)        | PHALIP Vincent                   | Biotechnologies agroalimentaires, sciences de l'aliment, physiologie         |  |
| IFB2 (PHALIP Vincent)        | PHALIP Vincent                   | Sciences Agronomiques                                                        |  |
| IFB3 (PHALIP Vincent)        | PHALIP Vincent                   | Aspects moléculaires et cellulaires de la biologie                           |  |
| IFB4 (JIMENEZ Maude)         | JIMENEZ Maude                    | Biotechnologies agroalimentaires, sciences de l'aliment, physiologie - UMET  |  |
| MMC1 (JIMENEZ Maude)         | JIMENEZ Maude                    | Chimie des materiaux - UMET - MJ                                             |  |
| MMC10 (PRORIOL-SERRE Ingrid) | PRORIOL-SERRE Ingrid             | Milieux denses, matériaux et composants - UMET - IPS                         |  |
| MMC2 (PAUL Jean-François)    | PAUL Jean-François               | Chimie organique, minerale, industrielle                                     |  |
| MMC3 (PAUL Jean-François)    | PAUL Jean-François               | Mécanique des solides, des matériaux, des structures et des surfaces - UCCS  |  |
| MMC4 (PAUL Jean-François)    | PAUL Jean-François               | Chimie theorique, physique, analytique - UCCS                                |  |
| MMC5 (JIMENEZ Maude)         | JIMENEZ Maude                    | Milieux denses, materiaux et composants - UMET - MJ                          |  |
| MMC6 (PRORIOL-SERRE Ingrid)  | PRORIOL-SERRE Ingrid             | Mécanique des solides, des matériaux, des structures et des surfaces         |  |
| MMC7 (CRIQUET Justine)       | CRIQUET Justine                  | Milieux denses, matériaux et composants - CERI EE                            |  |
| MMC8 (PAUL Jean-François)    | PAUL Jean-François               | Chimie des materiaux - UCCS                                                  |  |
| MMC9 (PRORIOL-SERRE Ingrid)  | PRORIOL-SERRE Ingrid             | Chimie des matériaux - UMET - IPS                                            |  |
| OLPCA1 (TOUBIN Céline)       | TOUBIN Céline                    | Milieux dilués et optique fondamentale                                       |  |
| OLPCA2 (PAROL Frederic)      | PAROL Frédéric                   | Terre, enveloppes fluides                                                    |  |
| OLPCA3 (CRIQUET Justine)     | CRIQUET Justine                  | Chimie theorique, physique, analytique                                       |  |
| OLPCA4 (CRIQUET Justine)     | CRIQUET Justine                  | Energetique, thermique, combustion                                           |  |
| OLPCA5 (CRIQUET Justine)     | CRIQUET Justine                  | Chimie organique, minerale, industrielle-LASIRE                              |  |
| OLPCA6 (TOUBIN Céline)       | TOUBIN Céline                    | Energetique, thermique, combustion - Phlam                                   |  |
| OLPCA7 (TOUBIN Céline)       | TOUBIN Céline                    | Chimie organique, minerale, industrielle-PHLAM                               |  |
| OLPCA10 (TOUBIN Céline)      | TOUBIN Céline                    | Aspects moléculaires et cellulaires de la biologie - PhLAM                   |  |
| OLPCA11 (CRIQUET Justine)    | CRIQUET Justine                  | Terre, enveloppes fluides - CERI EE                                          |  |

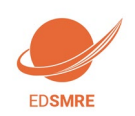

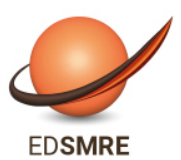

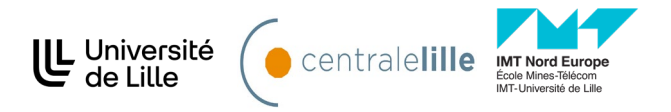

# Annexe 2 : Bien remplir les informations sur son financement

### Champ « Conditions financières » :

• Financement dédié à la préparation du doctorat (votre contrat de travail est dédié à la préparation de votre thèse – ex : contrat doctoral de droit public, contrat doctoral de droit privé...)

Ou

• Financement non dédié à la préparation du doctorat (si vous exercez une activité salariée ou êtes fonctionnaire avant votre inscription en thèse et que vous continuez votre thèse avec le même contrat de travail)

### Champ « Type de financement » :

| Vous choisissez :                                         | Doctorants nationaux                                                                                                    |
|-----------------------------------------------------------|----------------------------------------------------------------------------------------------------|
| Etablissement d'enseignement supérieur                    | Si vous bénéficiez d'un contrat doctoral financé par votre<br>établissement de préparation de la thèse                                               |
| Collectivité territoriale                                 | Si vous bénéficiez d'un contrat doctoral financé par une collectivité territoriale<br>(Conseil régional, Ville,)                                     |
| Convention CIFRE                                          | Si vous réalisez votre thèse en CIFRE                                                                                                    |
| Activité salariée (hors financement thèse)                | Si vous exercez une activité salariée sans rapport avec votre thèse                                                                                  |
| Crédits ANR                                               | Si vous bénéficiez d'un contrat doctoral financé par des crédits ANR                                                                                 |
| Sans financement                                          | Si vous ne bénéficiez d'aucun financement pour réaliser votre thèse                                                                                  |
| Contrat de recherche                                      | Si vous bénéficiez d'un contrat doctoral financé par le biais d'un contrat de recherche                                                              |
| EPST                                                      | Si vous bénéficiez d'un contrat doctoral financé par un EPST (CNRS, IFFSTAR,<br>INED, INRA, INRIA, INSERM, IRD, IRSTEA)                              |
| EPIC                                                      | Si vous bénéficiez d'un contrat doctoral financé par un EPIC (ADEME, AFD, ANDRA, CNES, CEA, EFS, IFREMERetc.)                                        |
| Organisme de recherche publique ni EPST<br>ni EPIC        | Si vous bénéficiez d'un contrat doctoral financé par un autre organisme de recherche publique                                                        |
| Ministère hors MENESR                                     | Si vous bénéficiez d'un contrat doctoral financé par un Ministère autre que celui<br>de l'enseignement supérieur, de la recherche et de l'innovation |
| Association ou fondation                                  | Si vous bénéficiez d'un financement d'une association ou fondation française                                                                         |
| Entreprise                                                | Si vous êtes rémunéré(e) par une entreprise                                                                                                    |
| Programme européen ou multilatéral                        | Si vous bénéficiez d'un contrat doctoral financé par le biais d'un programme<br>européen                                                             |
| Fonctionnaire de l'enseignement primaire<br>ou secondaire | Si vous êtes fonctionnaire de l'enseignement primaire ou secondaire                                                                                  |
| Fonctionnaire de l'enseignement supérieur                 | Si vous êtes fonctionnaire de l'enseignement supérieur                                                                                               |

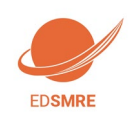

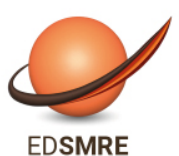

Sciences de la Matière, du Rayonnement et de l'Environnement

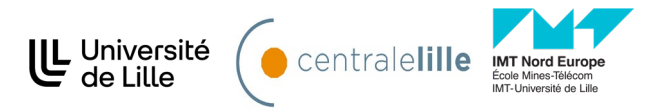

| Vous choisissez :                            | Doctorants étrangers                                               |
|----------------------------------------------|--------------------------------------------------------------------|
| Financement par gouvernements étrangers pour | Si vous bénéficiez d'un financement du gouvernement de votre pays  |
| les doctorants étrangers                     | d'origine                                                          |
| Financement par gouvernement français pour   | Si vous bénéficiez d'un financement du gouvernement français (dont |
| les doctorants étrangers                     | ambassade de France, Campus France)                                |
| Autre financement pour les doctorants        | Si vous bénéficiez d'un financement d'une autre structure à        |
| étrangers                                    | l'étranger (y compris une association ou une fondation)            |

### Champ « Type de contrat de travail » :

| Vous choisissez :                                                                   | Tous doctorants                                                                                                    |
|-------------------------------------------------------------------------------------|----------------------------------------------------------------------------------------------------|
| Bourse                                                                              | Si vous bénéficiez d'une bourse pour réaliser votre thèse                                                                                            |
| Contrat formation recherche                                                         | NE PAS CHOISIR                                                                                                    |
| CDD                                                                                 | Si vous bénéficiez d'un Contrat à Durée Déterminée autre qu'un contrat<br>doctoral                                                                   |
| CDI                                                                                 | Si vous bénéficiez d'un Contrat à Durée Indéterminée                                                                                                 |
| Contrat doctoral                                                                    | Si vous bénéficiez d'un Contrat doctoral                                                                                                    |
| Contrat doctoral Normalien ou<br>Polytechnicien                                     | Si vous bénéficiez d'un Contrat doctoral spécifique aux ENS et<br>Polytechniciens                                                                    |
| Non concerné                                                                        | Si vous ne bénéficiez d'aucun contrat de travail                                                                                                    |
| Contrat doctoral sur dotation EPST                                                  | Si vous bénéficiez d'un contrat doctoral finance par un EPST                                                                                         |
| Contrat doctoral sur dotation établissement<br>d'enseignement supérieur (hors MESR) | Si vous bénéficiez d'un contrat doctoral financé par un Ministère autre que<br>celui de l'enseignement supérieur, de la recherche et de l'innovation |
| Contrat doctoral sur dotation non fléchée<br>MESR                                   | NE PAS CHOISIR                                                                                                    |

### Champ « Employeur » :

Si vous bénéficiez d'un contrat, quel qu'il soit, vous indiquez ici qui est votre employeur (qui a établi votre contrat).

### Champ « Origine des fonds » :

Si vous bénéficiez d'un contrat, vous indiquez ici le nom du financeur de ce contrat (cela peut être ou ne pas être le même que l'employeur).

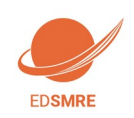

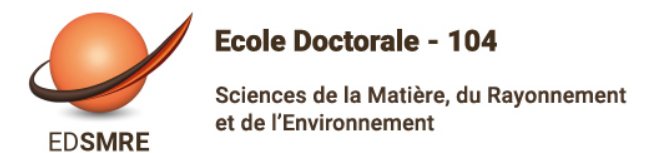

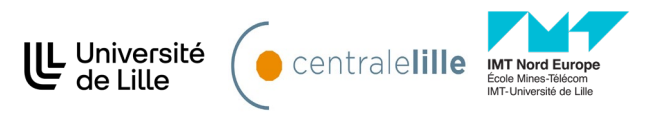

# Annexe 3 : Contribution Vie Etudiante et de Campus

**Art. L. 841-5. – I. –** Une contribution destinée à favoriser l'accueil et l'accompagnement social, sanitaire, culturel et sportif des étudiants et à conforter les actions de prévention et d'éducation à la santé réalisées à leur intention est instituée au profit des établissements publics d'enseignement supérieur, des établissements mentionnés aux articles L. 443-1 et L. 753-1 du présent code ou à l'article L. 1431-1 du code général des collectivités territoriales dispensant des formations initiales d'enseignement supérieur, des établissement supérieur privés d'intérêt général et des centres régionaux des œuvres universitaires et scolaires.

Cette démarche est à effectuer EN AMONT de votre inscription, selon la procédure suivante :

- Connexion sur https://www.messervices.etudiant.gouv.fr/, rubrique Contribution Vie étudiante et de Campus
- Connexion avec identifiants (si compte déjà existant) ou n° INE
- Déclaration de la ville d'étude
- Acquittement de la contribution de 105€ (en 2025-2026) (en ligne par Carte Bancaire)
- Réception d'une attestation

Etudiants exonérés : boursiers, réfugiés, bénéficiaires de la protection subsidiaire, demandeurs d'asile (ATTENTION : même si vous êtes exonéré, vous devez effectuer la démarche et fournir l'attestation au moment de l'inscription).

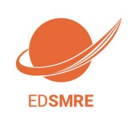

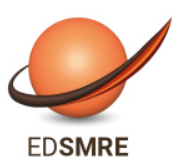

Sciences de la Matière, du Rayonnement et de l'Environnement

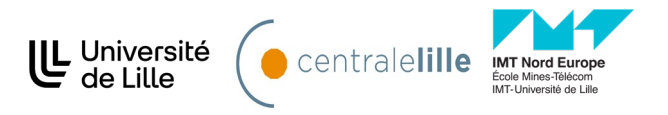

# Annexe 4 : Comment remplir sa Convention Individuelle de Formation

Extraits de l'article 12 de l'arrêté du 26 août 2022 fixant le cadre national de la formation et les modalités conduisant à la délivrance du diplôme national de doctorat.

« Prise en application de cette charte, une convention de formation, signée par le directeur de thèse et par le doctorant, indique les dénominations de l'établissement d'inscription du doctorant, de l'école doctorale et de l'unité ou de l'équipe de recherche d'accueil ; elle mentionne également le ou les noms du ou des directeurs de thèse, du directeur de l'unité ou de l'équipe d'accueil, du doctorant ainsi que les droits et devoirs des parties en présence.

Cette convention individuelle de formation mentionne le sujet du doctorat et la spécialité du diplôme, le cas échéant les conditions de financement du doctorant, ainsi que les éléments suivants :

- 1° Si le doctorat est mené à temps complet ou à temps partiel ; dans ce cas est précisé le statut professionnel du doctorant ;
- 2° Le calendrier du projet de recherche ;
- 3° Les modalités d'encadrement, de suivi de la formation et d'avancement des recherches du doctorant ;
- 4° Les conditions matérielles de réalisation du projet de recherche et, le cas échéant, les conditions de sécurité spécifiques ;
- 5° Les modalités d'intégration dans l'unité ou l'équipe de recherche ;
- 6° Le projet professionnel du doctorant ;
- 7° Le parcours individuel de formation en lien avec ce projet personnel ;

- 8° Les objectifs de valorisation des travaux de recherche du doctorant : diffusion, publication et confidentialité, droit à la propriété intellectuelle selon le champ du programme de doctorat.

La convention individuelle de formation du doctorant prend en compte les autres conventions existantes. **Elle peut être modifiée** en tant que de besoin, lors des **réinscriptions** par accord signé entre les parties. L'établissement d'inscription est le garant de sa mise en œuvre.

#### A Rédiger sous forme de petits textes dans les différents champs sur ADUM – vous pouvez vous aider de votre direction de thèse.

### Calendrier du projet de recherche

**<u>Préciser</u>** les échéances prévisionnelles des étapes principales du projet doctoral jusqu'à la soutenance :

- Durée prévue (3 ans à temps complet, entre 3 et 6 ans à temps partiel) incluant les éventuels séjours hors du laboratoire d'accueil, la

période de rédaction et la soutenance de thèse

- Calendrier des séjours dans les deux pays si cotutelle internationale

- Répartition du temps entre laboratoire académique et centre de recherche non académique (cas Cifre ou thèse en partenariat avec entreprise)

- Livrables et jalons du projet dans le cas d'un contrat de recherche partenariale.

### Modalités d'encadrement, de suivi de la formation et d'avancement des recherches du doctorant

#### Préciser :

-Les modalités d'encadrement, de suivi de la formation et d'avancement des recherches du doctorant (descriptif du suivi du doctorant : fréquence des rencontres, suivi à distance ...) Dans le cas d'une thèse avec un partenaire industriel : préciser les noms et coordonnées du/des partenaires, les modalités d'intégration chez le partenaire (pourcentage du temps travail passé chez le partenaire, périodicité) les modalités décidées par l'Ecole doctorale pour le comité individuel de formation.

- les prérequis spécifiques pour la soutenance (publications, heures ou ECTS de formation...)

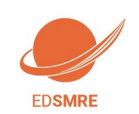

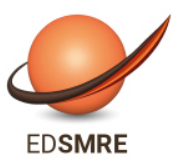

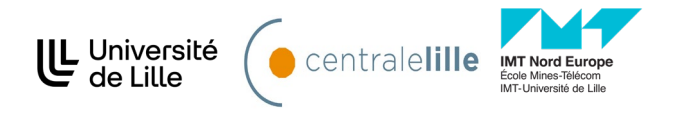

# Conditions matérielles de réalisation du projet de recherche, le cas échéant, les conditions de sécurité spécifiques

#### Préciser :

- Moyens et méthodes disponibles dans l'unité de recherche pour mener à bien le projet.

Il faut aborder l'accès aux moyens et méthodes disponibles dans l'unité de recherche et qui devront être mis en œuvre pour mener à bien le projet doctoral et le cadre d'utilisation de ces moyens (conditions de sécurité spécifiques, formation préalable) : Ex : équipements, locaux, matériels, bureau, badge d'accès, voiture.

 Modalités de financement des missions, des formations, de participation aux congrès... : aborder, notamment, les questions des financements du fonctionnement, des missions, des formations, des participations aux congrès, des réunions du comité de suivi (dont le déplacement des membres extérieurs au projet de thèse) qui doivent être pris en charge par les unités d'accueil ou financeurs.
 Renvoyer au règlement intérieur et de sécurité de l'unité de recherche ou préciser les conditions spécifiques

### Modalités d'intégration dans l'unité ou l'équipe de recherche

#### Préciser :

Les méthodes d'intégration du labo telles que des animations scientifiques ou d'intégration (offertes ou obligatoires), les éventuelles responsabilités collectives que le doctorant devra assumer au sein du laboratoire. Elle pourra donner des informations de même nature en cas de cotutelle internationale de thèse ou de séjour dans une autre unité en cas de collaboration
 Journée d'accueil, animation scientifique, séminaires, responsabilités collectives confiées au doctorant...

### Parcours prévisionnel individuel de formation

#### Préciser :

Le projet prévisionnel et révisable : Il peut être multiple en début de doctorat et se préciser progressivement. Mais, il est indispensable de s'assurer qu'il n'existe pas d'incompatibilité entre ce projet professionnel et les conditions de réalisation de la thèse, en particulier, les clauses liées à la valorisation des travaux de recherche du doctorant.

Le parcours individuel de formation du doctorant doit lui permettre de préparer ce projet professionnel et de lui permettre

d'acquérir/renforcer ses compétences : Liste de formations envisagées en lien avec projet professionnel : formations transversales, scientifiques et techniques...

Les MOOC (Open Online courses) obligatoires sont ceux liés à l'éthique et intégrité et celui sur la science ouverte. Ils doivent être suivis en 1ère année.

Le plan individuel peut s'appuyer sur les formations de l'ED mais aussi sur les formations transversales dispensées par le Collège doctoral. Il peut également faire référence à des formations personnalisées dispensées en dehors du Collège et en rapport avec les compétences professionnelles à acquérir.

Ouverture internationale : participation au Programme Gradué ou à des mobilités internationales, langues étrangères

# Objectifs de valorisation des travaux de recherche du doctorant : diffusion, publication et confidentialité, droit à la propriété intellectuelle selon le champ du programme de doctorat

Les travaux de recherche conduits pour le doctorat doivent viser à la publication scientifique (articles, ouvrages, communications en colloques), réalisés en étroite collaboration avec le directeur de thèse et l'unité de recherche. -> Préciser :

- Règles de signature des publications de l'unité de recherche
- Modalités de soumission des articles (délais, circuit de validation ou d'autorisation)
- Eléments liés à la propriété intellectuelle, à la diffusion ou la confidentialité en lien avec le projet doctoral

Une fois cette CIF complétée entièrement, il suffit de l'imprimer et la faire signer par toutes les parties. Il faut la transmettre en dernier à l'ED SMRE afin que le directeur la signe.

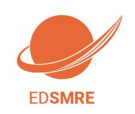

Guide pratique de création de compte ADUM